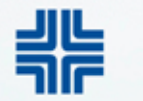

CENTRAL NATIONAL BANK Your Leading Independent Bank

# **BILL PAY WITH ALEXA**

# Setup Guide

# Access Bill Pay & Select "My account"

| Bill Pay: CENTRAL NATIONAL E                       | +                      |                     |              |                                |                      |            |
|----------------------------------------------------|------------------------|---------------------|--------------|--------------------------------|----------------------|------------|
| $\rightarrow$ C $\hat{\mathbf{a}}$ cm netteller co | m/login2008/Views/IPav | IPavHandoff asox    |              |                                |                      |            |
| CENTRAL NAT                                        | FIONAL BANK            |                     |              |                                |                      |            |
| 合 💩<br>CentraNet Bill Pay                          | eNotices Change        | Address eStatements | X<br>Options |                                |                      |            |
|                                                    |                        |                     |              |                                |                      |            |
| Payments Payees                                    | Pay a person GiftPa    | y Calendar My ac    | count Help   |                                |                      |            |
| Payments<br>Schedule                               |                        |                     |              |                                | -                    | Pending    |
| + Pavee                                            |                        |                     |              |                                |                      | Processing |
|                                                    |                        |                     |              |                                |                      | Payee      |
| Display - Category -                               |                        |                     |              | Payee name or nickname Pay all | Search<br>Review all | Kathy      |
|                                                    |                        |                     |              |                                |                      |            |
| Pay to                                             | P                      | ay from             | Amount       | Payment date                   | Actions              | History    |
| Pay to                                             | Ρ                      | ay from             | Amount       | Payment date                   | Actions              | History    |

# Under Voice Bill Pay, Select Add Alexa

| Sill Pay: CENTRAL NATIONAL BA | × +                     |                         |                                                   |                      |                               |
|-------------------------------|-------------------------|-------------------------|---------------------------------------------------|----------------------|-------------------------------|
| → C 🔒 cm.netteller.           | com/login2008/Views/IPa | ay/IPayHandoff.aspx     |                                                   |                      |                               |
| CENTRAL N                     | ATIONAL BANK            |                         |                                                   |                      |                               |
| 승 💩                           | eNotices (h:            | eStatemen               |                                                   |                      |                               |
| Centralvet Dii Pay            | enouces cha             | inge Address estatement | is options                                        |                      |                               |
|                               |                         |                         |                                                   |                      | CE                            |
| Payments Payees               | Pay a person Gi         | ftPay Calendar N        | ly account Help                                   |                      |                               |
|                               |                         |                         | •                                                 | Welcome BRY/         | N FONVILLE   blonv            |
| ly account                    |                         |                         |                                                   |                      |                               |
| Pay from accounts             |                         |                         | Personal information                              |                      | Notifications                 |
| Add / Delete new from eac     | ount edit nickname or   | change default          | View address, phone numbers, and email addre      | anna Add ar adit a   |                               |
| Add / Delete pay from acc     | ount, eut mokname, or   | onango donaan           | view address, priorie fluttibers, and email addre | sses. Add or edit a  | Customized com                |
| account.                      | ount, eut nickname, or  | onango donaan           | secondary account holder.                         | esses. Add or edit a | Customized com<br>View alerts |

### **Create Voice Bill Pay Credentials**

This email and password are independent from your CentraNet login credentials. They are solely used to link Bill Pay to Alexa.

| BIII Pay: CENTRAL NATIONAL BAX - |  | Bill Pay: CENTRAL NATIONAL BA | × | + |
|----------------------------------|--|-------------------------------|---|---|
|----------------------------------|--|-------------------------------|---|---|

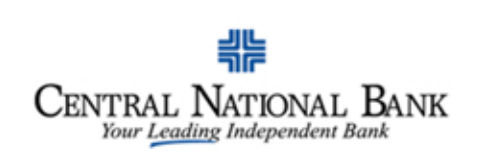

| 合<br>CentraNet | 🔔<br>Bill Pay | eNotices     | Change Address | eStatements   | *<br>Options |                        |
|----------------|---------------|--------------|----------------|---------------|--------------|------------------------|
|                |               |              |                |               |              |                        |
|                |               |              |                |               |              |                        |
| Payment        | s Payees      | Pay a person | GiftPay Ca     | llendar My ac | ccount Help  |                        |
|                |               |              |                |               |              | Welcome BRYAN FONVILLE |

#### Voice bill pay

#### Credentials

Create bill pay account linking credentials

The email and password will be used for account linking during the bill pay Alexa skill set up process only.

\* Required field

| You will need:     | <ul> <li>An account with Amazon</li> <li>A mobile device with the Alexa app installed</li> <li>An Alexa enabled device</li> </ul> |   |
|--------------------|----------------------------------------------------------------------------------------------------|---|
| Email *            |                                                                                                    |   |
| Password *         |                                                                                                    | ? |
| Confirm password * |                                                                                                    |   |

### **Account Link Credentials Created**

| ← → c     | L NATIONAL BA ×             | < +<br>pm/login2008/View | s/IPay/IPayHando | off.aspx      |              |  |                       |
|-----------|-----------------------------|--------------------------|------------------|---------------|--------------|--|-----------------------|
| Cer       | JTRAL NA<br>Your Leading In | FIONAL BAI               | NK               |               |              |  |                       |
| CentraNet | 요<br>Bill Pay               | eNotices                 | Change Address   | eStatements   | X<br>Options |  |                       |
|           |                             |                          |                  |               |              |  |                       |
| Payments  | Payees                      | Pay a person             | GiftPay Ca       | alendar My ad | ccount Help  |  |                       |
|           |                             |                          |                  |               |              |  | Welcome BRYAN FONVILL |
|           |                             |                          |                  |               |              |  |                       |

#### Next step

- 1. In the Alexa App, use the search feature to select the iPay QuickPay<sup>5M</sup> skill and enable it.
- 2. Follow the on screen instructions and use the credentials you created in the "My account" page to link the skill to bill pay.

### Access the Amazon Alexa App

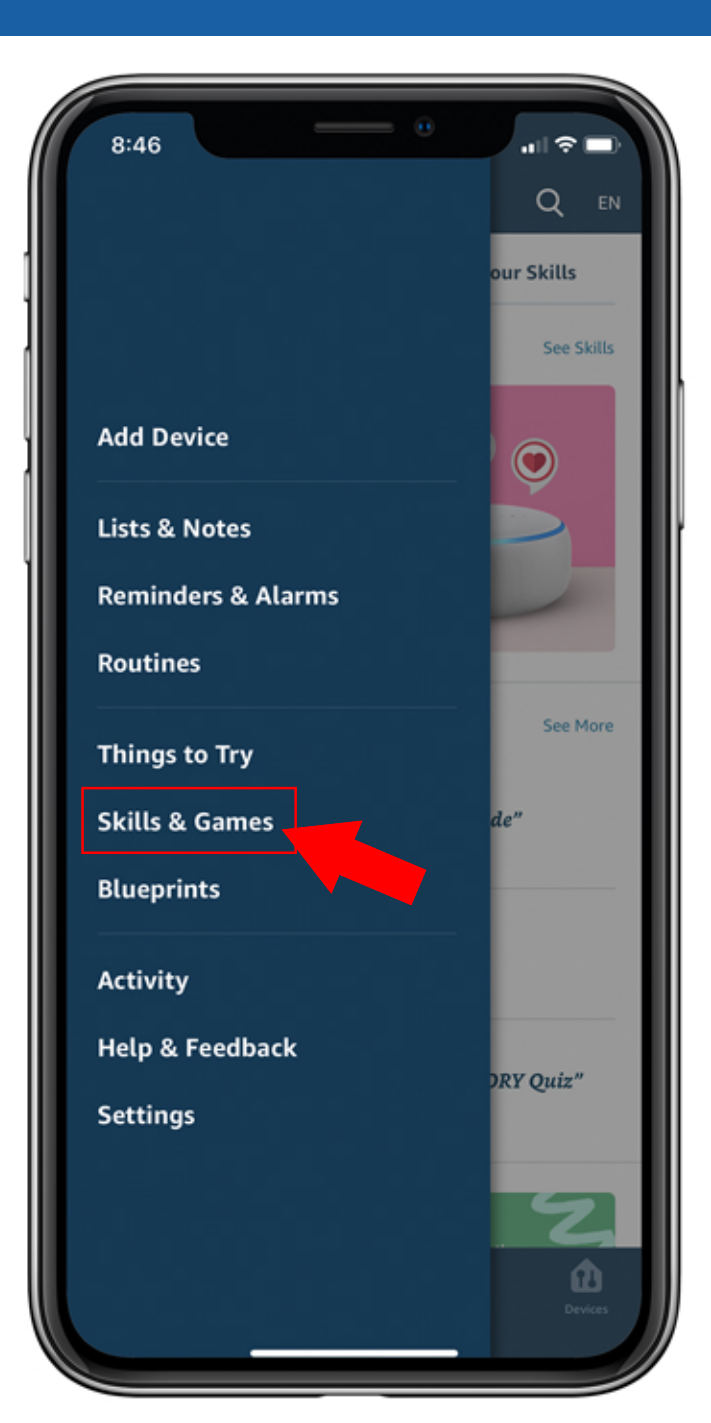

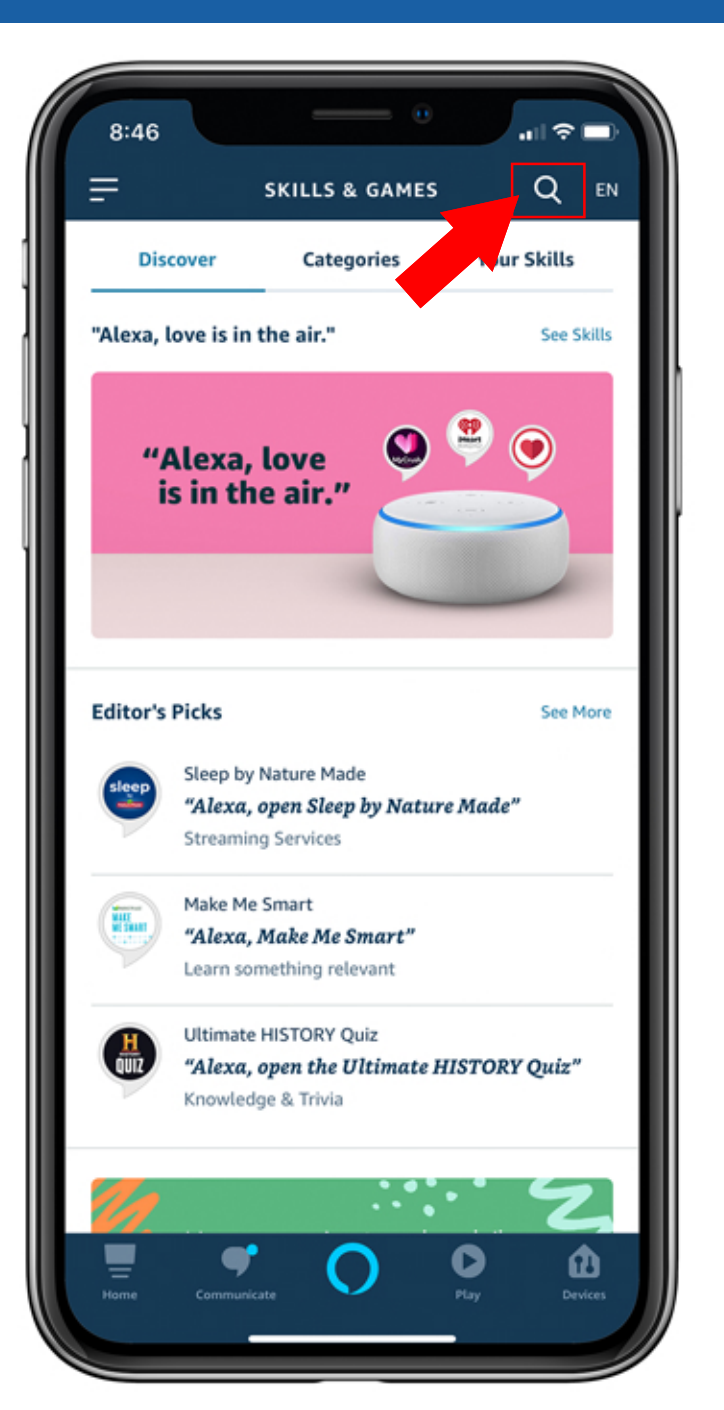

# Search For & Enable iPay QuickPay

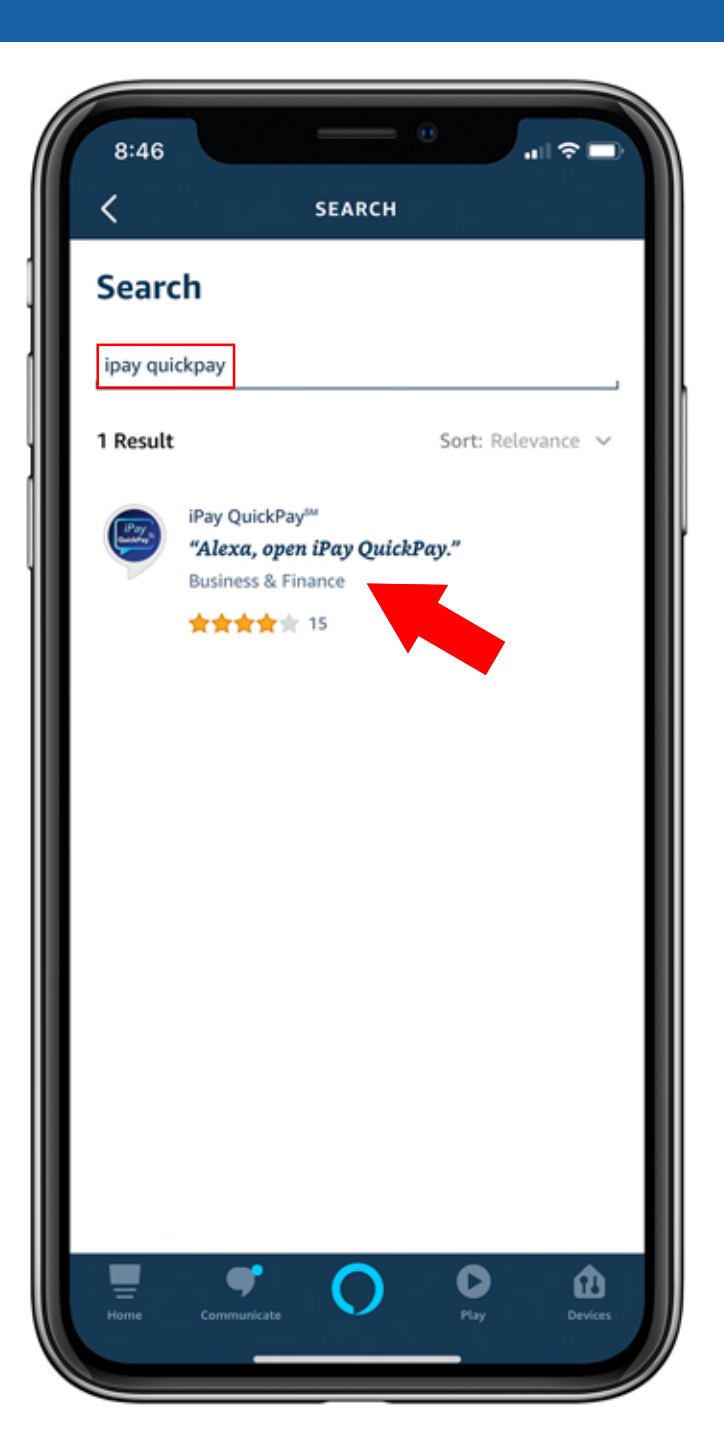

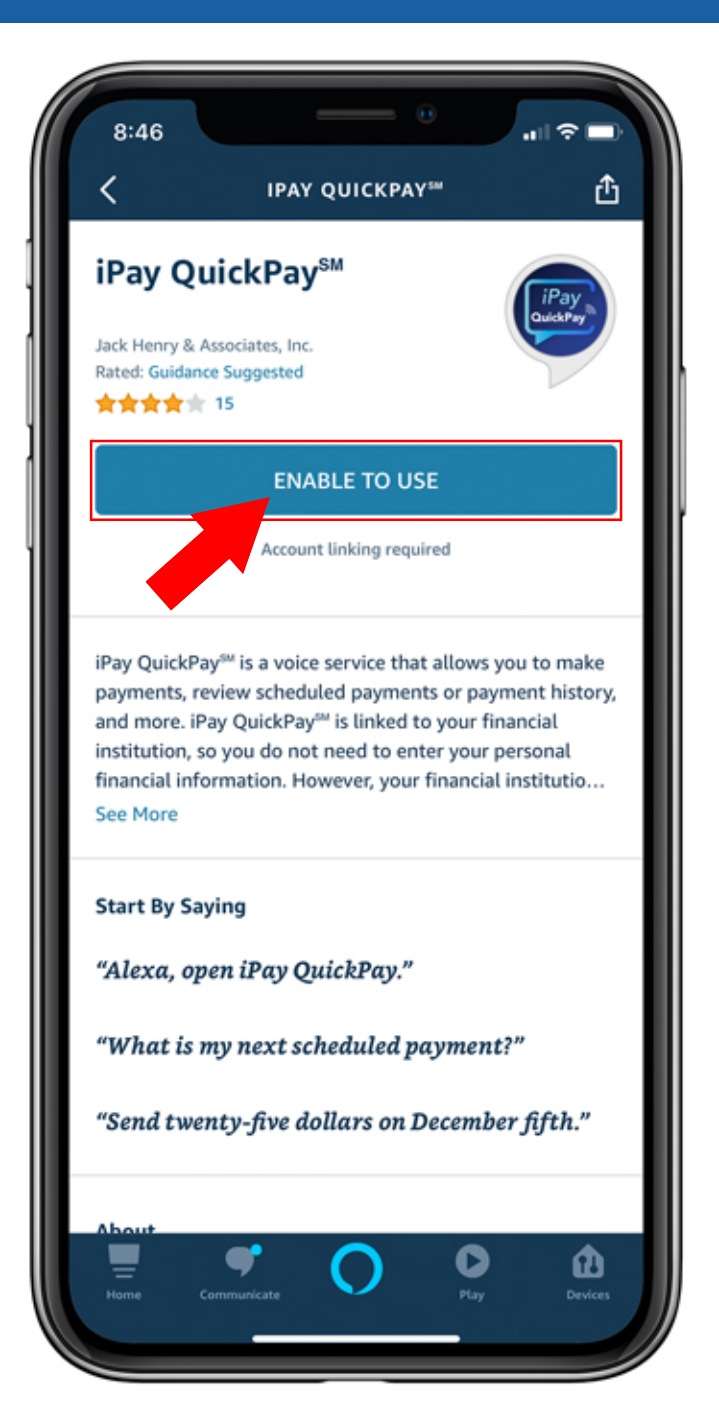

# **Enter Linking Credentials & Create PIN**

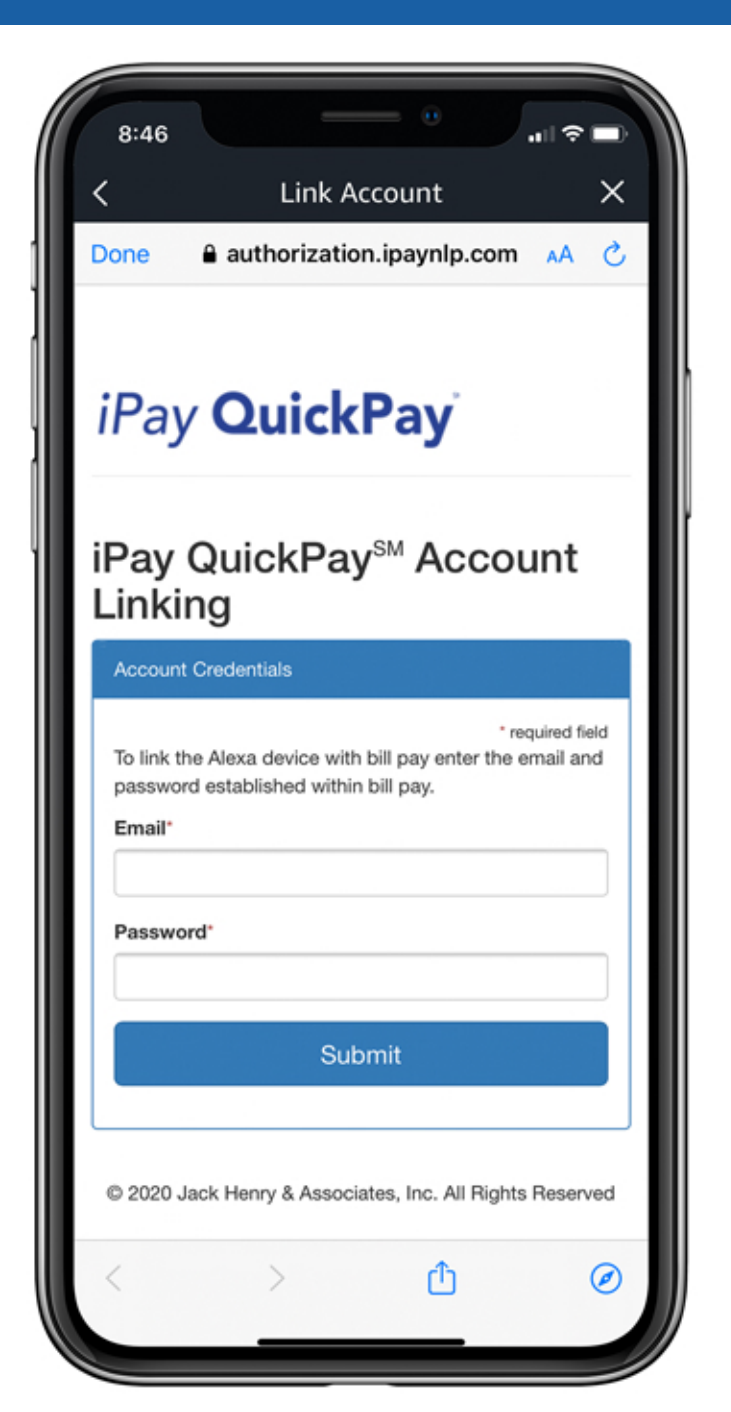

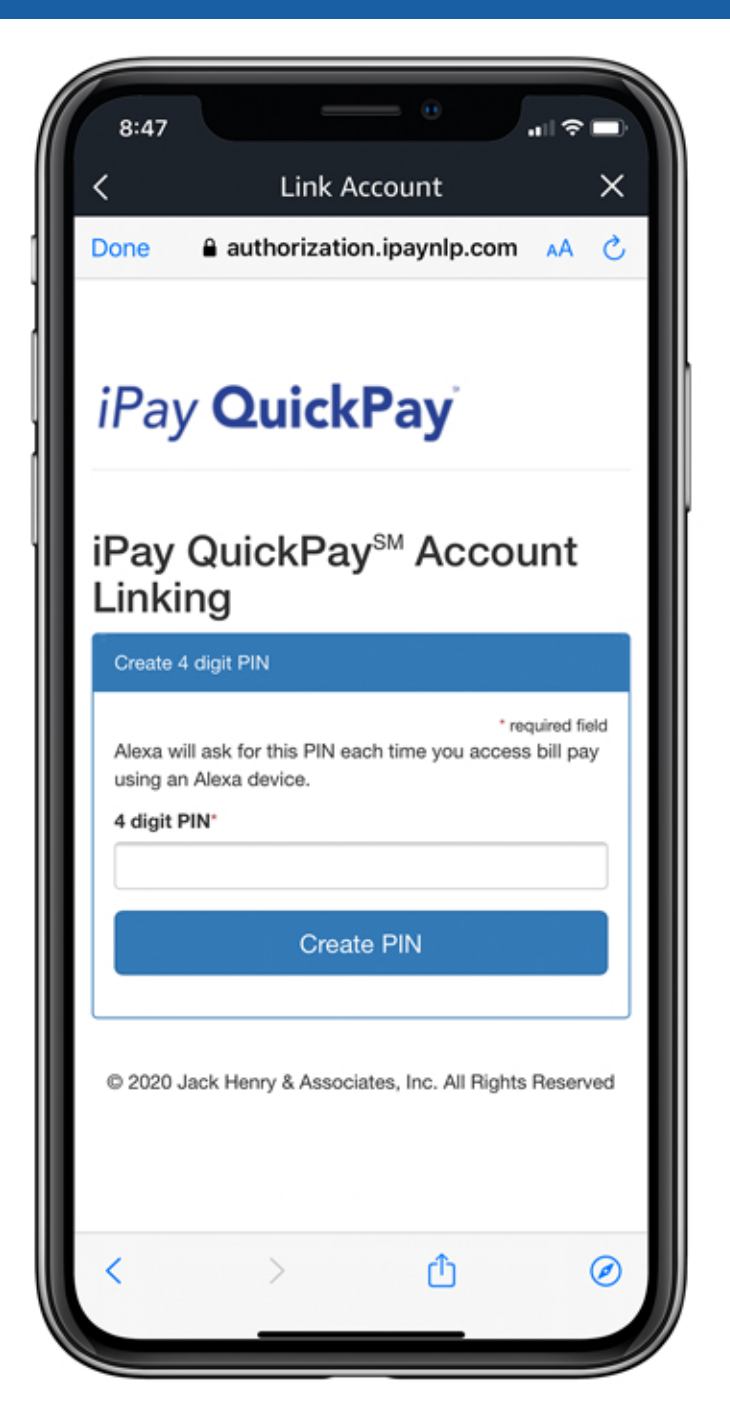

### Scroll Down & Agree to Terms

8:47

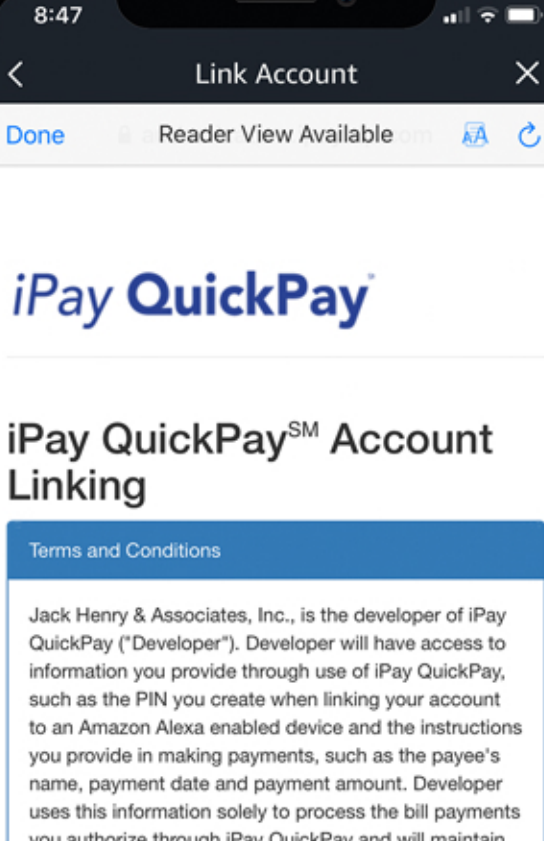

such as the PIN you create when linking your account to an Amazon Alexa enabled device and the instructions you provide in making payments, such as the payee's name, payment date and payment amount. Developer uses this information solely to process the bill payments you authorize through iPay QuickPay and will maintain its confidentiality except as described in this policy. The information is entered in your financial institution's online bill pay product, which is also provided by Developer, so your financial institution will also have access to it. Developer may share the transaction information with its agents and contractors who facilitate making bill payments. Developer does not otherwise share the information except as allowed by law and its agreement with your financial institution. In addition to this Douglonge Drivagy Daligy your financial

Ø

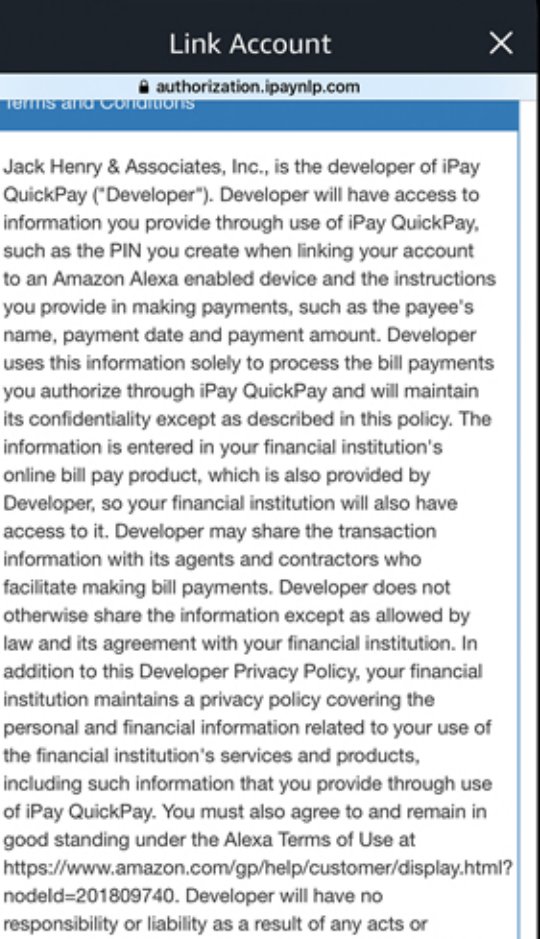

responsibility or liability as a result of any acts or omissions of Amazon Digital Services LLC or your use of Alexa in making bill payments.

I Agree, Link Account

# iPay QuickPay Successfully Linked

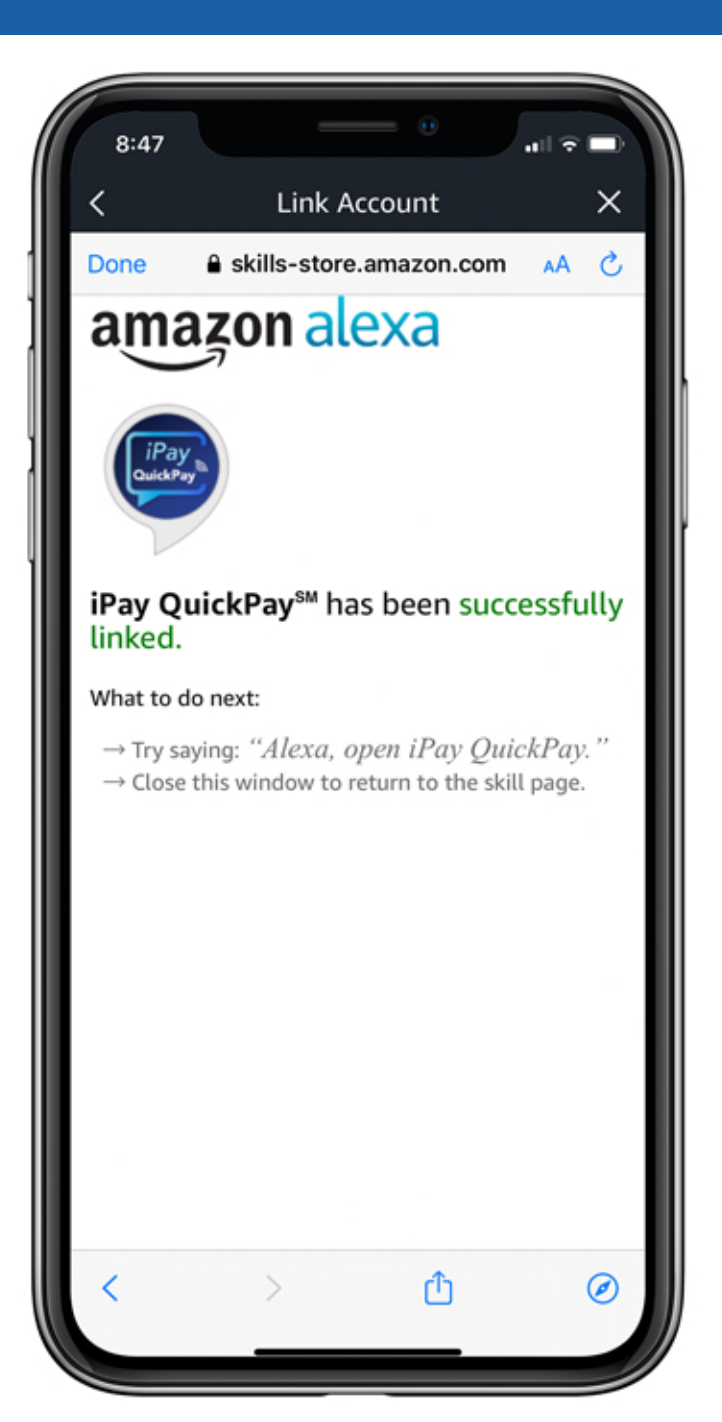

# "Alexa, open iPay QuickPay"

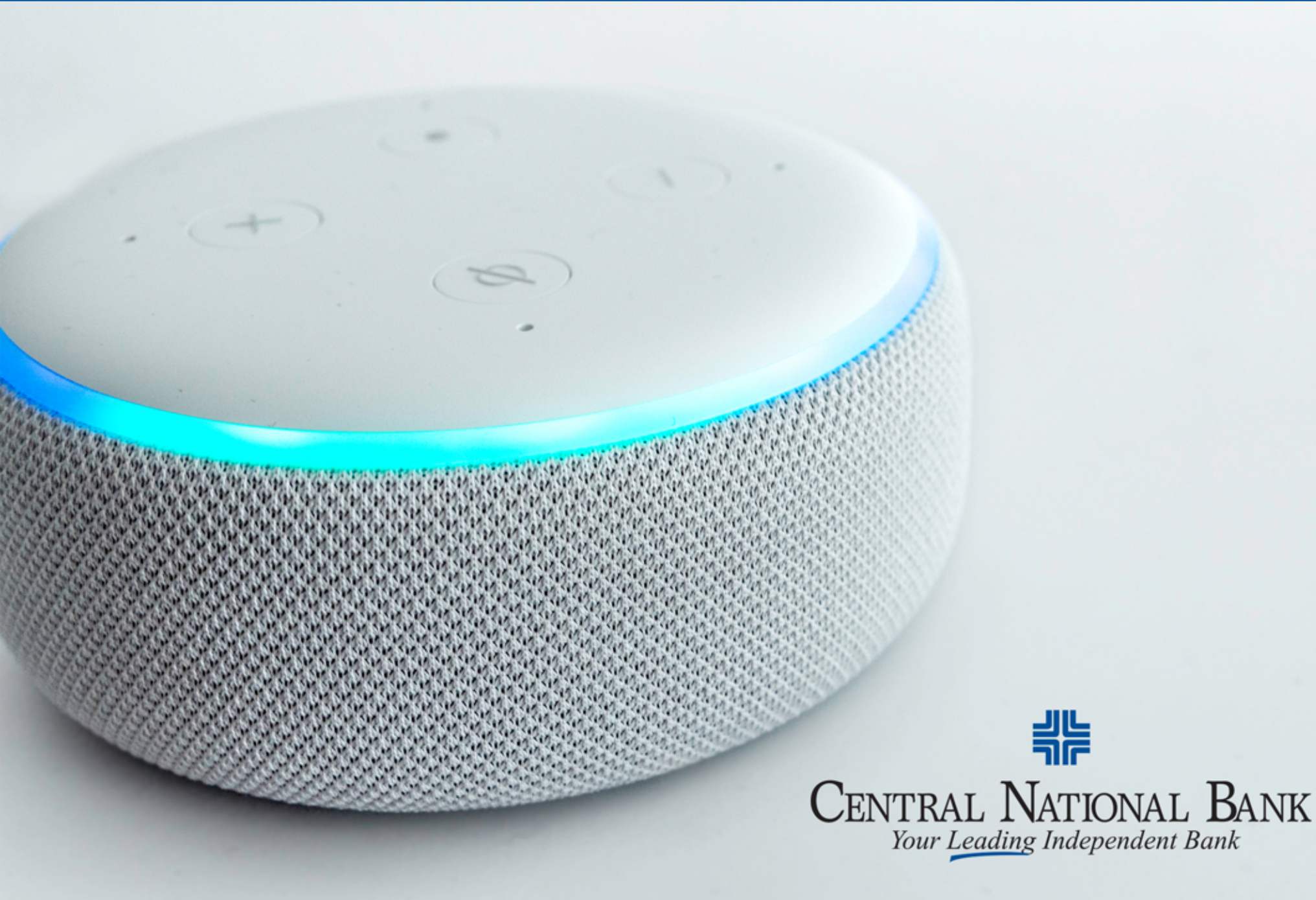